# How to uninstall the OfficeClassicMenu

## **1 Standard Process**

DeltaVision

The Classic Menu can be uninstalled from your machine like any other application by navigating to *Control Panel > Programs and Features > Uninstall or Change a program*.

**Important**: Please ensure all instances of Microsoft Office Applications (Word, Excel and PowerPoint) are closed before uninstalling the add-in! Otherwise the program will not be properly removed. In case this happened to you, simply download and install the add-in again and perform the uninstallation process again with all Office applications closed.

|                                                                                    | Programs and Features                                                                                         | - 🗆 🗙                    |  |  |  |
|------------------------------------------------------------------------------------|----------------------------------------------------------------------------------------------------|--------------------------|--|--|--|
|                                                                                    | anel > Programs > Programs and Features >                                                                     | C Search Pr 🔎            |  |  |  |
| Control Panel Home<br>View installed updates<br>Turn Windows features on or<br>off | Uninstall or change a program<br>To uninstall a program, select it from the list and th<br>Change, or Repair. | hen click Uninstall,     |  |  |  |
|                                                                                    | Organize 👻 Uninstall                                                                                          | 8== 👻 🕜                  |  |  |  |
|                                                                                    | Name                                                                                                    | Publisher ^              |  |  |  |
|                                                                                    | Classic Shell CMD Prompt Here as Administrator PowerToy fo                                                    | lvoSoft                  |  |  |  |
|                                                                                    | DeltaVision Classic Menu for Office 2013                                                                      | DeltaVision Informatik ( |  |  |  |
|                                                                                    | DeltaVision Ferienkalender 6.4                                                                                | DeltaVision Informatik G |  |  |  |
|                                                                                    | Elevate WSH Script PowerToy for Windows Vista                                                                 |                          |  |  |  |
|                                                                                    | Microsoft Office Professional Plus 2013                                                                       | Microsoft Corporation 👻  |  |  |  |
|                                                                                    | <                                                                                                    | >                        |  |  |  |
|                                                                                    | DeltaVision Informatik GmbH                                                                                   |                          |  |  |  |

## 2 Manual uninstall Process

If you have any problems to remove the AddIn, you can also perform this task manuall. You only have to delete one file per application.

Where the addIn are installed depends on the setup. (User-Setup oder Admin-Setup).

### 2.1 Uninstall the OfficeClassicMenu (When you installed the user-setup)

- Close Office (Excel, Word, PowerPoint)
- Open Windows Explorer and type **%appdata%** in the address-field. After you have pressed the enter key, windows changes the path like to something like this: *c:\users\YourLogin\AppData\Roaming*

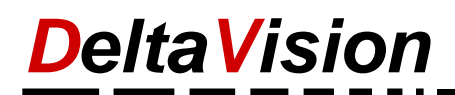

| 📙   🛃 🚽   Roaming                                                                           |     |              |          |           |                  |               | -                                             | ×          |
|---------------------------------------------------------------------------------------------|-----|--------------|----------|-----------|------------------|---------------|-----------------------------------------------|------------|
| File Home Share View                                                                        |     |              |          |           |                  |               |                                               | ^ <b>?</b> |
| Image: Pin to Quick access     Copy and the copy path       Paste     Image: Paste shortcut | Mov | e Copy<br>to | New item | •<br>55 • | Properties       | it<br>itory   | Select all<br>Select none<br>Invert selection |            |
| Clipboard                                                                                   |     | Organize     | New      |           | Open             |               | Select                                        |            |
| ← → ✓ ↑ 📙 %appdata%                                                                         |     |              |          |           | ~                | $\rightarrow$ | Search Roaming                                | Q          |
| Documents                                                                                   | ^   | Name         |          | Date      | modified T       | Гуре          | Size                                          | ^          |
| 🖶 Downloads                                                                                 |     | Adobe        |          | 1/31/     | /2016 6:06 PM F  | ile folde     | er                                            |            |
| b Music                                                                                     | 10  | AVG          |          | 3/25/     | /2017 9:28 AM F  | ile folde     | er                                            |            |
| pictures                                                                                    |     | ClassicShell |          | 3/27/     | /2016 5:10 PM F  | ile folde     | er                                            |            |
| 📲 Videos                                                                                    |     | DeltaVision  |          | 3/16/     | /2017 6:51 PM F  | ile folde     | er                                            |            |
|                                                                                             | ~   | Macromedia   |          | 3/27/     | /2016 11:29 AM F | ile folde     | er                                            | ~          |
| 15 items                                                                                    |     |              |          |           |                  |               |                                               | :::        |

- Then you can navigate to the subfolder Microsoft
- The different paths can be found in the table below. Eg. You find the Excel addin under c:\users\YourLogin\AppData\Roaming\Microsoft\Excel\XLStart\
- The filename depends on the version you installed. eg. dvExcel2016ClassicMenu.xlam

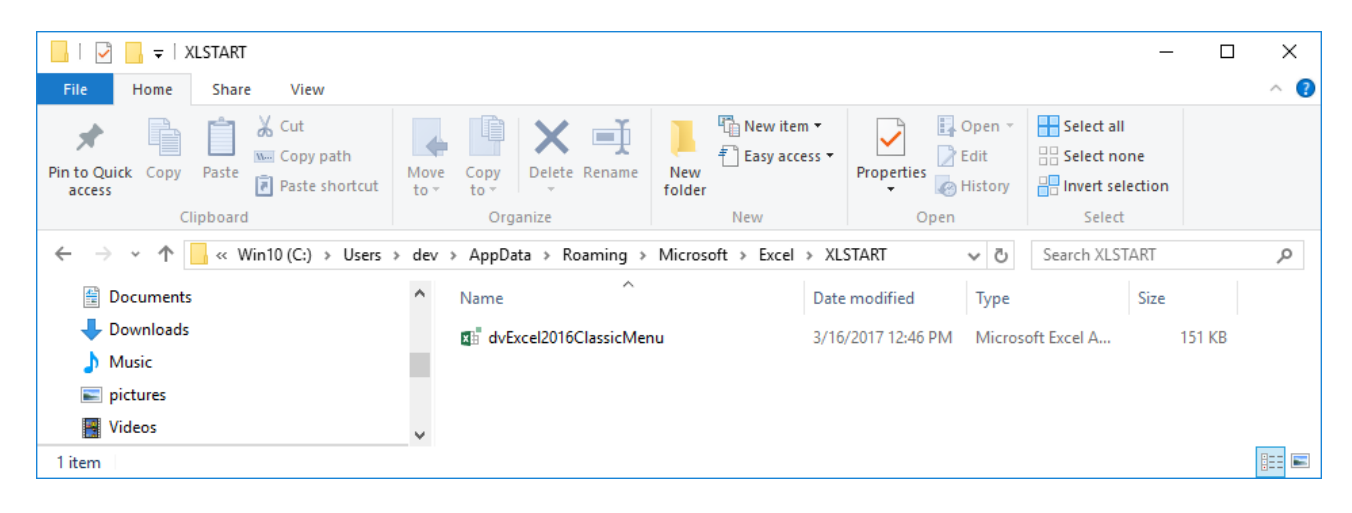

| Application | Path to the addin                                                                                 |
|-------------|---------------------------------------------------------------------------------------------------|
| Excel       | <pre>%appdata%\Microsoft\Excel\XLStart\</pre>                                                     |
|             | eg. c:\users\[YourLogin]\AppData\Roaming\Microsoft\Excel\XLStart\                                 |
| PowerPoint  | <pre>%appdata%\Microsoft\Addins\</pre>                                                            |
|             | eg. c:\users\[YourLogin]\AppData\Roaming\Microsoft\Addins                                         |
|             | Only in the <b>Spanish</b> -Version from Windows, the last subfolder ist called complementos      |
|             | instead of Addins                                                                                 |
| Word        | <pre>%appdata%\Microsoft\Word\Startup\</pre>                                                      |
|             | eg. c:\users\[YourLogin]\AppData\Roaming\Microsoft\Word\Startup\                                  |
|             | Only in the <b>Spanish</b> -Version from Windows, the last subfolder ist called Inicio instead of |
|             | Startup                                                                                           |

Table to find the addins

# DeltaVision Computer Software Programmierung Internet Beratung Schulung

The AddIn filename for the Excel-AddIn is dvExcel2007ClassicMenu.xlam or dvExcel2010ClassicMenu.xlam or dvExcel2013ClassicMenu.xlam or dvExcel2016ClassicMenu.xlam

We use the same naming convention for the Word- and PowerPoint-AddIn. e.g. dvWord2016ClassicMenu.dotm e.g. dvPowerPoint2016ClassicMenu.ppam

You only have to delete the addin. That's all for Word and Excel.

In PowerPoint, you have to additionaly to remove the addin under the Options.

Goto *File / Options* and Select *Add-ins* on the left.On the right side under *Manage* select *PowerPoint AddIns* and click to *Go...* 

| owerPoint Options               |                                                         |                                                                        |                                                    |                            | ? ×        |
|---------------------------------|---------------------------------------------------------|------------------------------------------------------------------------|----------------------------------------------------|----------------------------|------------|
| General                         | 🛁 View and r                                            | manage Microsoft Office Add                                            | -ins.                                              |                            |            |
| Proofing                        | <u></u>                                                 |                                                                        |                                                    |                            |            |
| Save                            | Add-ins                                                 |                                                                        |                                                    |                            |            |
| Language                        | Name 🔺                                                  |                                                                        | Location                                           | Туре                       |            |
| Advanced                        | Active Application                                      | on Add-ins                                                             |                                                    |                            |            |
|                                 | Team Foundation                                         | n Add-in                                                               | "C:\6\TFSOfficeAdd-in.dll"                         | COM Add-in                 |            |
| Quick Access Toolbar<br>Add-ins | Inactive Applicat<br>dvPowerPoint201<br>OneNote Notes a | t <b>ion Add-ins</b><br>I6ClassicMenu<br>bout PowerPoint Presentations | C:\016ClassicMenu.ppam<br>C:\fice16\ONPPTAddin.dll | PowerPoint A<br>COM Add-in | dd-in<br>👻 |
| rust Center                     | Add-in:                                                 | Team Foundation Add-in                                                 |                                                    |                            |            |
|                                 | Publisher:                                              | <none></none>                                                          |                                                    |                            |            |
|                                 | Compatibility:                                          | No compatibility information a                                         | vailable                                           |                            |            |
|                                 | Location:                                               | "C:\Program Files\Common Fil<br>x86\TFSOfficeAdd-in.dll"               | es\Microsoft Shared\Team Fou                       | undation Server            | 14.0\      |
|                                 | Description:                                            | Team Foundation Add-in                                                 |                                                    |                            |            |
|                                 | M <u>a</u> nage: Powe                                   | rPoint Add-ins 💌 <u>G</u> o                                            |                                                    |                            |            |
|                                 |                                                         |                                                                        |                                                    | ОК                         | Cancel     |

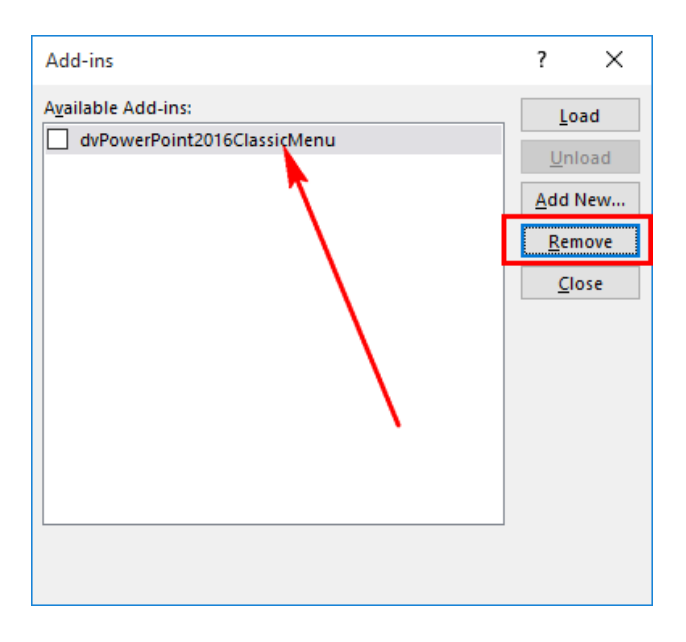

#### Select the dvPowerPointXXXXClassicMenu

Click to Remove

Close the dialog.

If you forget to remove the Addin under Options, you get on every start this error-dialog from PowerPoint.

| Microsof | ft PowerPoint                                                                                                    | $\times$ |
|----------|----------------------------------------------------------------------------------------------------|----------|
|          | Sorry, for some reason PowerPoint couldn't load the C:\Users\dev\AppData\Roaming\Microsoft\Addins\dvPowerPoint2016ClassicMenu.ppam add | l-in.    |
|          | ОК                                                                                                    |          |

## 2.2 Uninstall the OfficeClassicMenu (When you installed the admin-setup)

If you installed the OfficeClassicMenu with the admin-setup, you also have to to the delete only the addins. The addins are located under the program folder.

| Application | Path to the addin                                                                                  |  |  |  |  |
|-------------|----------------------------------------------------------------------------------------------------|--|--|--|--|
| Excel       | Goto the Root-folder where excel.exe is installed, than navigate to the subfolder xlstart          |  |  |  |  |
|             | eg. C:\Program Files\Microsoft Office\Office14\XLSTART                                             |  |  |  |  |
|             | eg. C:\Program Files\Microsoft Office\Office15\XLSTART                                             |  |  |  |  |
|             | eg. C:\Program Files\Microsoft Office\Office16\XLSTART                                             |  |  |  |  |
|             |                                                                                                    |  |  |  |  |
| PowerPoint  | Goto the Root-folder where <b>powerpoint.exe</b> is installed, than navigate to the subfolder      |  |  |  |  |
|             | addins                                                                                             |  |  |  |  |
|             | eg. C:\Program Files\Microsoft Office\Office14\Addins                                              |  |  |  |  |
|             |                                                                                                    |  |  |  |  |
| Word        | Goto the Root-folder where <b>winword.exe</b> is installed, than navigate to the subfolder Startup |  |  |  |  |
|             | eg. C:\Program Files\Microsoft Office\Office14\Startup                                             |  |  |  |  |
|             |                                                                                                    |  |  |  |  |

For PowerPoint you also have to delete an Registry key: (You can't remove the addin under options) Only manipulate the registry if you are familiar with the registry and have made a backup before!

If you have Windows 32 Bit and Office 32 Bit or Windows 64 Bit and Office 64 Bit
HKLM\SOFTWARE\Microsoft\Office\16.0\PowerPoint\AddIns\dvPowerPoint2016ClassicMenu

### If you have Windows 64Bit and Office 32Bit

HKLM\SOFTWARE\Wow6432Node\Microsoft\Office\16.0\PowerPoint\AddIns\

dvPowerPoint2016ClassicMenu

| 🍘 Registry Editor                                                                                                    |                                       |                                       | -                                                                                                    | - 0        | ×           |
|----------------------------------------------------------------------------------------------------|---------------------------------------|---------------------------------------|----------------------------------------------------------------------------------------------------|------------|-------------|
| File Edit View Favorites Help                                                                                        |                                       |                                       |                                                                                                    |            |             |
| Outlook PowerPoint AddIns dvPowerPoint2016ClassicMenu InstallRoot Publisher Order Common Common Delivery             | Name<br>(Default)<br>AutoLoad<br>Path | Type<br>REG_SZ<br>REG_DWORD<br>REG_SZ | Data<br>(value not set)<br>0x0000001 (1)<br>C:\Program Files (x86)\Microsoft Office\root\Office16\AddIns\dvPow | /erPoint20 | 16ClassicMı |
| <pre></pre>                                                                                                    | <                                     |                                       |                                                                                                    |            | >           |
| Computer\HKEY_LOCAL_MACHINE\SOFTWARE\Wow6432Node\Microsoft\Office\16.0\PowerPoint\AddIns\dvPowerPoint2016ClassicMenu |                                       |                                       |                                                                                                    |            |             |

You can delete the registry hive with the subkeys AutoLoad and Path.

The sample is for Office 2016. If you have an other office version, replace the blue settings with you version.

| Tel:   | 043 255 97 01         |
|--------|-----------------------|
| Web:   | www.deltavision.ch    |
| Email: | office@deltavision.ch |